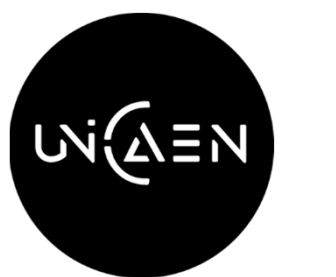

UNIVERSITÉ CAEN NORMANDIE

# CRÉATION D'UNE SIGNATURE DANS LA MESSAGERIE ZIMBRA

\_\_\_\_\_

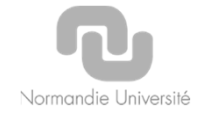

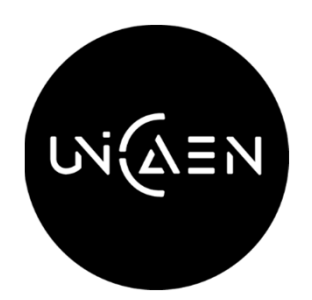

## CRÉEZ UNE SIGNATURE DANS VOTRE MESSAGERIE ZIMBRA

### ACCÉDEZ à votre messagerie ZIMBRA

- Adresse de connexion : <u>https://webmail.unicaen.fr/</u>
- Identifiez-vous avec votre identifiant et mot de passe de votre compte numérique (anciennement appelé "Etupass»)

### CRÉEZ une signature dans votre messagerie ZIMBRA

- Cliquez sur « Préférences » (1), puis sélectionnez « Signatures » (2)
- Tapez le nom de la signature dans le champ « Nom » de la signature (3) (ex. : UNICAEN)
- Sélectionnez « Format HTLM » (4) pour personnaliser votre signature si vous souhaitez créer un style de signature (police, taille, couleur de texte...)
- Dans la zone de texte « Signature », saisissez les informations de la signature (Prénom, Nom, N° étudiant,

### Formation)(5)

- Dans la section « Utilisation des signatures », « Compte principal », sélectionnez le nom de votre signature pour « Nouveaux messages » (6) et « Réponses et transferts » (7) (ex. : UNICAEN)
- Dans « Position de la signature », choisissez « Au-dessus du mail inclus » (8)
- Cliquez sur « Enregistrer » (9)
- Votre signature ZIMBRA automatique est créée !

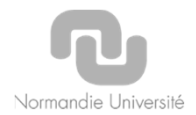

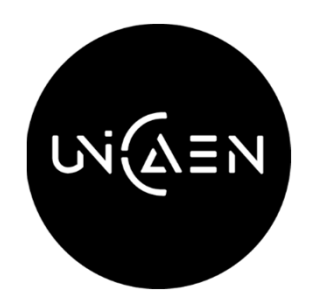

## CRÉEZ UNE SIGNATURE DANS VOTRE MESSAGERIE ZIMBRA

| א≡א                                                                                                    |                                                                                   | i ← Rechercher                 | م 🛶              |
|----------------------------------------------------------------------------------------------------|-----------------------------------------------------------------------------------|--------------------------------|------------------|
| Mail Contacts Cale                                                                                                    | lendrier Täches Porte-documents Préférences Rédiger 🛛                             |                                | ت                |
| Enregistrer Annuler                                                                                                    | Annuler les modifications                                                         |                                |                  |
| ▼ Préférences <sup>9</sup>                                                                                                    | Signatures                                                                        |                                |                  |
| 🎇 Général                                                                                                    | 3                                                                                 |                                |                  |
| 🚵 Comptes                                                                                                    | Nom : UNICAEN                                                                     |                                | Format HTML 👻    |
| 🖂 Mail                                                                                                    | UNICAEN Sans Serif ~ 12pt ~ Paragraphe ~ B I U S I A ~ A ~ B E E E ~ 66           | 4 Ξ Ξ Ξ Ξ ≥ ② Ω − Ⅲ· 5 ở ◊     | 4                |
| <ul> <li>Filtres</li> <li>Signatures</li> <li>Hors du bureau 2</li> <li>Adresses acceptées</li> <li>Contacts</li> <li>Calendrier</li> </ul> | Aixia MOLIÈRE<br>N° étudiant : 21234567<br>Licence Sciences de l'éducation        |                                |                  |
| 🛓 Partage<br>🛕 Notifications                                                                                                    | Nouvelle signature Supprimer                                                      | Joindre le contact par vCard : | Naviguer Effacer |
| Importer/Exporter     Importer/Exporter     Importer/Exporter                                                                               | Utilisation des signatures                                                        |                                |                  |
| Zimlets                                                                                                    | 6 Nouveaux messages Réponses et transferts 7<br>Compte principal: UNICAEN UNICAEN |                                |                  |
| -                                                                                                    | Position de la signature : Au-dessus du mail inclus                               |                                |                  |

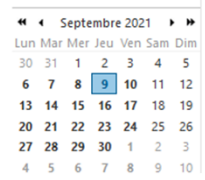

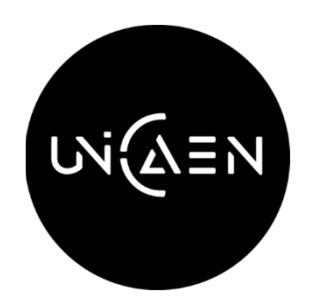

## CRÉEZ UNE SIGNATURE DANS VOTRE MESSAGERIE ZIMBRA

• Et elle apparaitra dans tous vos échanges avec la scolarité ! (10)

| Mail                                | Contacts                         | Calendrier                  | Tâches           | Port    | e-docu         | ment       | S        | Préféi     | rences     | Ré      | dige  |
|-------------------------------------|----------------------------------|-----------------------------|------------------|---------|----------------|------------|----------|------------|------------|---------|-------|
| Envoyer                             | <ul> <li>Annuler</li> </ul>      | Enregistrer le              | brouillon        | Abc     | Option         | s 🕶        |          |            |            |         |       |
| À:                                  |                                  |                             |                  |         |                |            |          |            |            |         |       |
| Cc:                                 |                                  |                             |                  |         |                |            |          |            |            |         |       |
| Sujet :                             |                                  |                             |                  |         |                |            |          |            |            |         |       |
| indre 👻                             | Remarque : Poo                   | ur joindre un ou pli        | usieurs fichiers | à ce ma | il, il vous    | suffit d   | e les f  | aire gliss | er depuis  | leur en | place |
|                                     |                                  |                             |                  |         |                |            |          |            |            |         |       |
| ans Serif                           | ~ 12pt                           | <ul> <li>Paragra</li> </ul> | phe 🕤 🖪          | I       | <u>∩</u> ÷     | <u>I</u> × | <u>A</u> | ~ A        | ~ <b>E</b> | 2       | Ť     |
| ans Serif                           | ∵ 12pt                           | ✓ Paragra                   | phe – B          | Ι       | ñ <del>2</del> | ۲×         | <u>A</u> | ~ <u>A</u> | × 🖬        | I       |       |
| ians Serif                          | - 12pt                           | ✓ Paragra                   | phe - B          | I       | ñ 2            | ٢×         | <u>A</u> | ~ <u>A</u> | * 1        | UU.     | -     |
| ans Serif<br>Alixia MC<br>N° étudia | - 12pt<br>DLIÈRE<br>ant : 212345 | • Paragra                   | phe - B          | I       | Ū €            | ۲×         | <u>A</u> | × <u>A</u> | · E        | U.I.    |       |

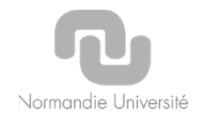

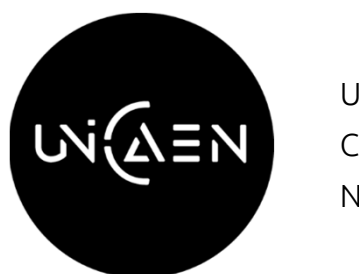

UNIVERSITÉ CAEN NORMANDIE

# ALORS, CONNECTEZ-VOUS ET CRÉEZ VOTRE SIGNATURE : HTTPS://WEBMAIL.UNICAEN.FR/

\_\_\_\_\_

Normandie Université